## Go to KLES-PARENTS ListServ

| LISTSERV 16.0<br>Subscriber's Corner Email Lists                                                      |                                                                                      |                                                                    | 2<br>Log In              | <b>^</b>          |
|----------------------------------------------------------------------------------------------------|--------------------------------------------------------------------------------------|--------------------------------------------------------------------|--------------------------|-------------------|
| KLES-PARENTS Hom                                                                                      | e Page                                                                               |                                                                    |                          |                   |
| KLES-PARENTS@LISTSERV1                                                                                | 2.LEON.K12.FL.US                                                                     |                                                                    | LISTSERV Archives        |                   |
| Latest Messages                                                                                       |                                                                                      |                                                                    | Search Archives          |                   |
| Change in time for PTO meeting<br>KLES News for the Week of April 11-15, 2                            | Peacock, Lisa <[log in to unmask]><br>016 Peacock Lisa <[log in to unmask]>          | Mon, 11 Apr 2016 15:36:55 +0000<br>Mon, 11 Apr 2016 11:50:13 +0000 | Advanced Options         |                   |
| Follow-up on this morning's incident                                                                  | Peacock, Lisa <[log in to unmask]>                                                   | Fri, 8 Apr 2016 14:09:02 +0000                                     | Search                   |                   |
| KLES-PARENTS                                                                                          |                                                                                      |                                                                    | Options                  |                   |
|                                                                                                    | Oliala an                                                                            | Hide Latest Messages                                               | Log In                   |                   |
| A                                                                                                    |                                                                                      |                                                                    | -                        |                   |
| April 2016     March 2016     Eebruary 2016                                                           | "Subscribe or                                                                        |                                                                    | Subscribe or Unsubscribe |                   |
| January 2016     December 2015                                                                        | Unsubscribe"                                                                         |                                                                    |                          |                   |
|                                                                                                    | ICON                                                                                 |                                                                    |                          |                   |
|                                                                                                    |                                                                                      |                                                                    |                          |                   |
|                                                                                                    |                                                                                      |                                                                    |                          |                   |
| · · · · · · · · · · · · · · · · · · ·                                                                 | - W. C. Lines Lands                                                                  | and the second second                                              |                          | ×]                |
| A ttp://listserv12.leon.k12.fl.us/                                                                    | クー C 🧉 LISTSERV 16.0 - Subscribe or Ur                                               | nsubscribe to the KLES-PARE ×                                      | û ☆                      | <del>ب</del>      |
| <u> </u>                                                                                              | )                                                                                    |                                                                    |                          | _                 |
| 🕅 LISTSERV 16.0                                                                                       |                                                                                      |                                                                    | ?                        |                   |
| Subscriber's Corner Email Lists                                                                       |                                                                                      |                                                                    | Log In                   |                   |
| Subseries or Unsubs                                                                                   | eribe to the KLES DADENTS Li                                                         |                                                                    |                          |                   |
|                                                                                                    | Cribe to the RLES-PARENTS LI                                                         | ISL                                                                |                          |                   |
|                                                                                                    |                                                                                      |                                                                    | 45                       | 1                 |
| KLES-PARENTS@LISTSERV1                                                                                | 2.LEON.K12.FL.US                                                                     |                                                                    | LISTSERV Archives        |                   |
| subscribing you to a list against your will, an e<br>for this message to arrive, then follow the inst | email message with a confirmation code will be<br>ructions to confirm the operation. | sent to the address you specify. Simply wa                         | it                       |                   |
| Alternatively, you can update your subscriptio                                                        | n interactively by logging in with your LISTS                                        | ERV password.                                                      | Enter vour N             | ame, <b>email</b> |
| Name:                                                                                                 |                                                                                      | /                                                                  | address and              | l select list     |
| Email Address:                                                                                        |                                                                                      | <                                                                  | (KLES-PARE               | ENT will be list  |
| Select List: KLES-PARENTS K                                                                           | illearn Lakes Elementary School Parents                                              | · · ·                                                              | by default)              |                   |
| 3 Subscription Type   Regular                                                                         |                                                                                      | INODIGESTI                                                         |                          |                   |
| O Digest (tradition                                                                                   | al)                                                                                  | [NOMIME DIGEST]                                                    |                          |                   |
| Subscribe (KLES-PARENT                                                                                | S) Unsubscribe (KLES-PARENTS)                                                        | Unsubscribe (All Lists)                                            |                          |                   |

5 🎘 🔪

LISTSERV12.LEON.K12.FL.US

|                                                                                                    | Warner ho Warner Franklinger and and                                                                                                    |                                                 |                   |  |  |  |
|----------------------------------------------------------------------------------------------------|----------------------------------------------------------------------------------------------------|-------------------------------------------------|-------------------|--|--|--|
| 🗲 🕀 🙋 http://l                                                                                                    | istserv12.leon.k12.fl.us/ 🍳 🗸 🖒 🧭 LISTSERV 16.0 - Subscribe o ×                                                                                                    |                                                 | 命分戀               |  |  |  |
| <u> </u>                                                                                                    | <u>a</u> vorites <u>T</u> ools <u>H</u> elp                                                                                                    |                                                 |                   |  |  |  |
| 🐹 LISTSERV                                                                                                    | 7 16.0                                                                                                    |                                                 | 2 ^               |  |  |  |
| Subscriber's Corner                                                                                                    | Email Lists                                                                                                    |                                                 | Log In            |  |  |  |
| Subscribe or Unsubscribe to the KLES-PARENTS List                                                                                                    |                                                                                                    |                                                 |                   |  |  |  |
| KLES-PAREN<br>This screen allows yo<br>subscribing you to a li<br>for this message to ar<br>Alternatively, you can                                                                                                    | TS@LISTSERV12.LEON.K12.FL.US<br>u to subscribe or unsubscribe to the KLES-PARENTS list. To confirm your identity and preven<br>st against your will, an email message with a confirmation code will be sent to the address you<br>rive, then follow the instructions to confirm the operation.<br>update your subscription interactively by logging in with your LISTSERV password. | It third parties from<br>u specify. Simply wait | LISTSERV Archives |  |  |  |
| Name:                                                                                                    | Jimena Arango                                                                                                    |                                                 |                   |  |  |  |
| Email Address:                                                                                                    | arangoj@leonschools.net                                                                                                    |                                                 |                   |  |  |  |
| Select List:                                                                                                    | KLES-PARENTS Killearn Lakes Elementary School Parents                                                                                                    | $\checkmark$                                    |                   |  |  |  |
| 3 Subscription Types Subscription Types Subscrip | e  e Regular                                                                                                    | [NODIGEST]<br>[NOMIME DIGEST]<br>5)             |                   |  |  |  |
| http://listserv12.leon.k12.fl.us/scripts/wa                                                                                                    |                                                                                                    |                                                 |                   |  |  |  |
|                                                                                                    | Click on "Subscribe (KLES                                                                                                    | S-PARENTS)"                                     |                   |  |  |  |

A message will be sent to your email to confirm registration.

Wait for the message to arrive, then follow the instructions to confirm subscription.

| Command confirmation request (833635C4) - Message (Plain Text) ? 🗈 –                                                                                                    |                                                        |                                                                    |                                                         |                                                     |  |  |
|----------------------------------------------------------------------------------------------------|--------------------------------------------------------|--------------------------------------------------------------------|---------------------------------------------------------|-----------------------------------------------------|--|--|
| Ignore     Image: Constraint of the second       Ignore     Image: Constraint of the second       Image: Image: Constraint of the second     Image: Constraint of the second                                                                                                    | Clutter<br>Team Email<br>Reply & Delete<br>Ouick Steps | ↓<br>↓<br>↓<br>↓<br>↓<br>↓<br>↓<br>↓<br>↓<br>↓<br>↓<br>↓<br>↓<br>↓ | Assign Mark Categorize Follow<br>Policy * Unread * Up * | H Find<br>□ Related -<br>▷ Select -<br>Editing Zoom |  |  |
| Mon 4/11/2016 1:48 PM     Leon County Schools LIS     Command confirmation request     To Arango, Jmena     We removed extra line breaks from this message.     Your command:     SUBSCRIBE KLES-PARENTS Jimena Arango                                                                                                    | 6TSERV Server (16.0) < LIS<br>(833635C4)               | TSERV@LISTSERV1                                                    | 2.LEON.K12.FL.US>                                       | Louing : Loom :                                     |  |  |
| requires confirmation. To confirm the execution of your command, simply click on the following link:                                                                                                    |                                                        |                                                                    |                                                         |                                                     |  |  |
| http://listserv12.leon.k12.fl.us/scripts/wa.exe?OK=833635C4&L=KLES-PARENTS                                                                                                    |                                                        |                                                                    |                                                         |                                                     |  |  |
| Alternatively, if you have no WWW access, you can reply to this message and type OK as the text of your message. If you receive an error message, try sending a new message to<br><u>USTSERV@LISTSERV12.LEON.K12.FLUS</u> (without using the "reply" function) and type OK 833635C4 as the text of your message.<br>Your command will be cancelled automatically if LISTSERV does not receive your confirmation within 48h. After that time, you must start over and resend the command to get a new confirmation code. If you change your mind and decide that you do not want to confirm the command, then simply discard this message and let the request expire on its own. |                                                        |                                                                    |                                                         |                                                     |  |  |
| Original mail header                                                                                                    |                                                        |                                                                    |                                                         |                                                     |  |  |
| X-Received: by LISTSERV12.LEON.K12.FL.US from 10.3.12.46 (unverified) via 127.0.0.1 with TCP/IP (TCPGUI protocol, anonymous access)                                                                                                    |                                                        |                                                                    |                                                         |                                                     |  |  |
|                                                                                                    |                                                        |                                                                    |                                                         |                                                     |  |  |
| Leon County Schools LISTSERV Server (16.0) Command co                                                                                                    | nfirmation request (8330E4A1)                          |                                                                    |                                                         | <u> </u>                                            |  |  |

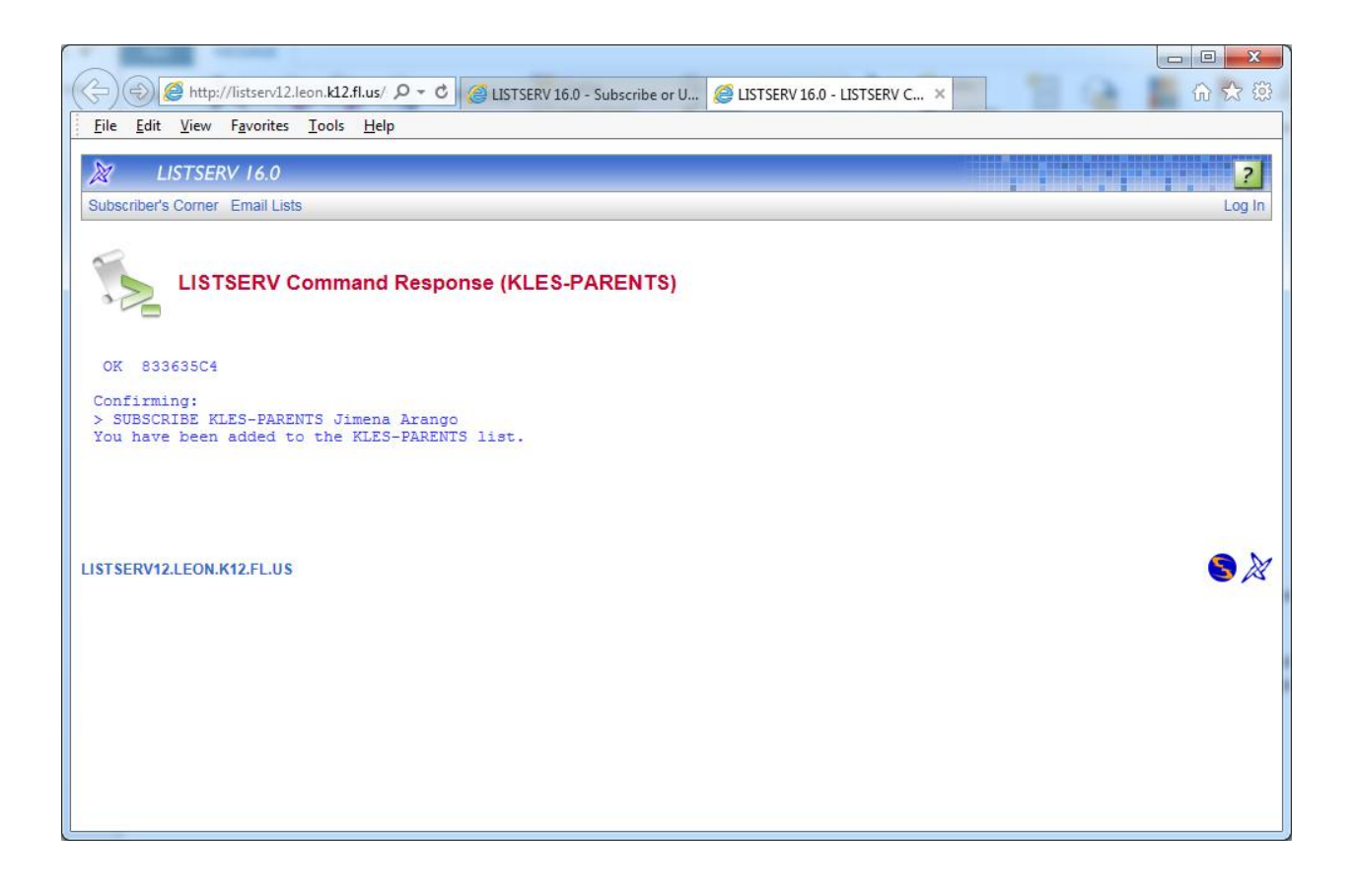